## REQUESTING ACCOMMODATIONS IN AIM

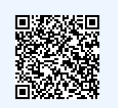

click QR code for website

### SELECT THE CLASSES YOU WANT ACCOMMODATIONS FOR

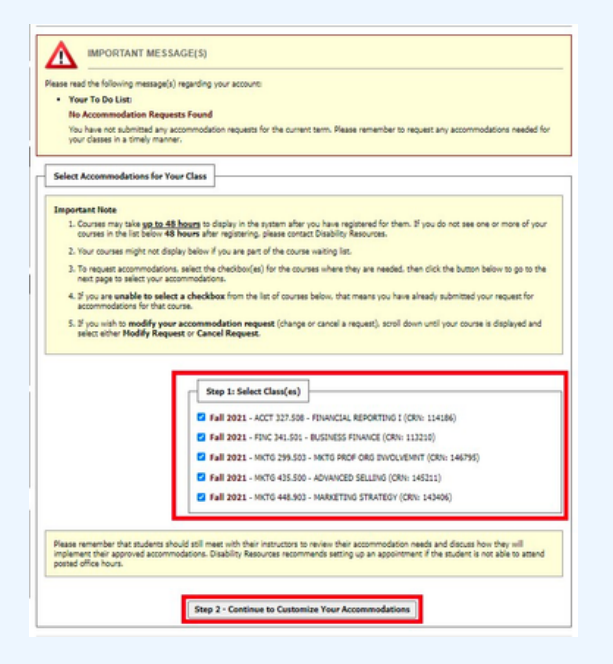

Login to AIM -- you can use the QR code above to find the link! Once you are registered, your classes will automatically appear! Select any and all classes that you would like accommodations for. Then click *Continue to Customize Your Accommodations*.

#### CHOOSE THE ACCOMMODATIONS TO REQUEST FOR EACH CLASS

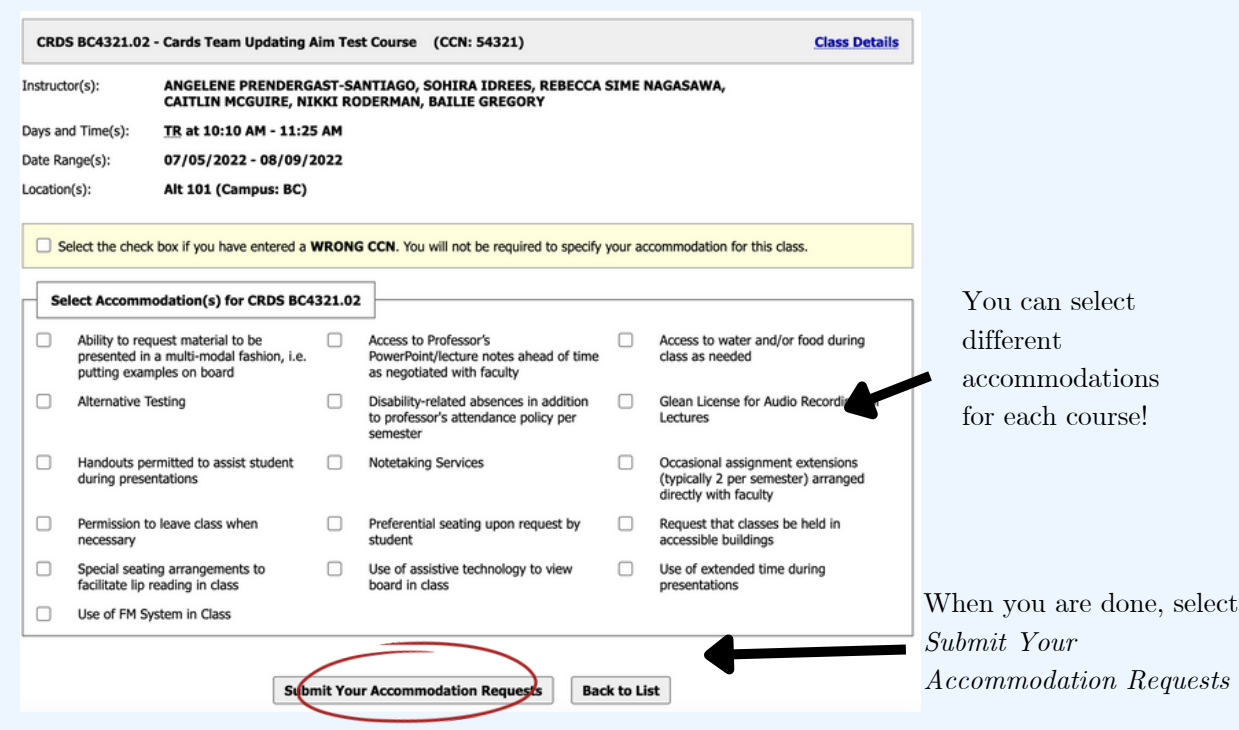

# REQUESTING ACCOMMODATIONS IN AIM

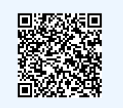

click QR code for website

### I'VE REQUESTED ACCOMMODATIONS BUT HAVEN'T HEARD ANYTHING?

|                           | X My Accommodations                                           | Request Status                                                                                                    |                                                                                    |
|---------------------------|---------------------------------------------------------------|----------------------------------------------------------------------------------------------------|------------------------------------------------------------------------------------|
| You can see what          | <ul> <li>My Accommodations</li> <li>My Eligibility</li> </ul> |                                                                                                    | First Entered by: Sohira Idrees                                                    |
| accommodations have been  | List Accommodations                                           |                                                                                                    | First Entered on: 05/27/2022 at 12:17 PM<br>Last Updated by: Rebecca Sime Nagasawa |
| requested by clicking the | > Alternative Testing                                         | Approved                                                                                                    | Last Updated on: 06/02/2022 at 03:17 PM                                            |
| List Accommodations       | Notetaking Services     My Documents                          | List Accommodation(s) Selected for CRDS BC1234.01  • Ability to request material to be presented in a multi-modal fashion, i.e. putting examples on board |                                                                                    |
| option on the right side  | > My E-Form Agreements                                        |                                                                                                    |                                                                                    |
| toolbar                   |                                                               |                                                                                                    |                                                                                    |

### WHAT DOES THE STATUS OF MY ACCOMMODATIONS MEAN?

| Approved  | CARDS Staff have verified<br>your request                               |  |
|-----------|-------------------------------------------------------------------------|--|
| Emailed   | Professors have been emailed<br>your acommodations request              |  |
| Confirmed | Professor has seen your<br>accommodation request and<br>acknowledged it |  |